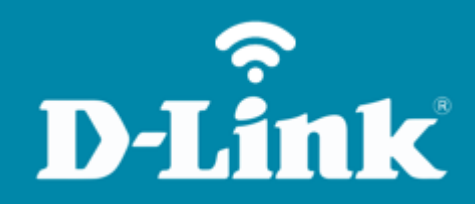

Alterar endereço IP **DIR-846**  **DIR-846** 

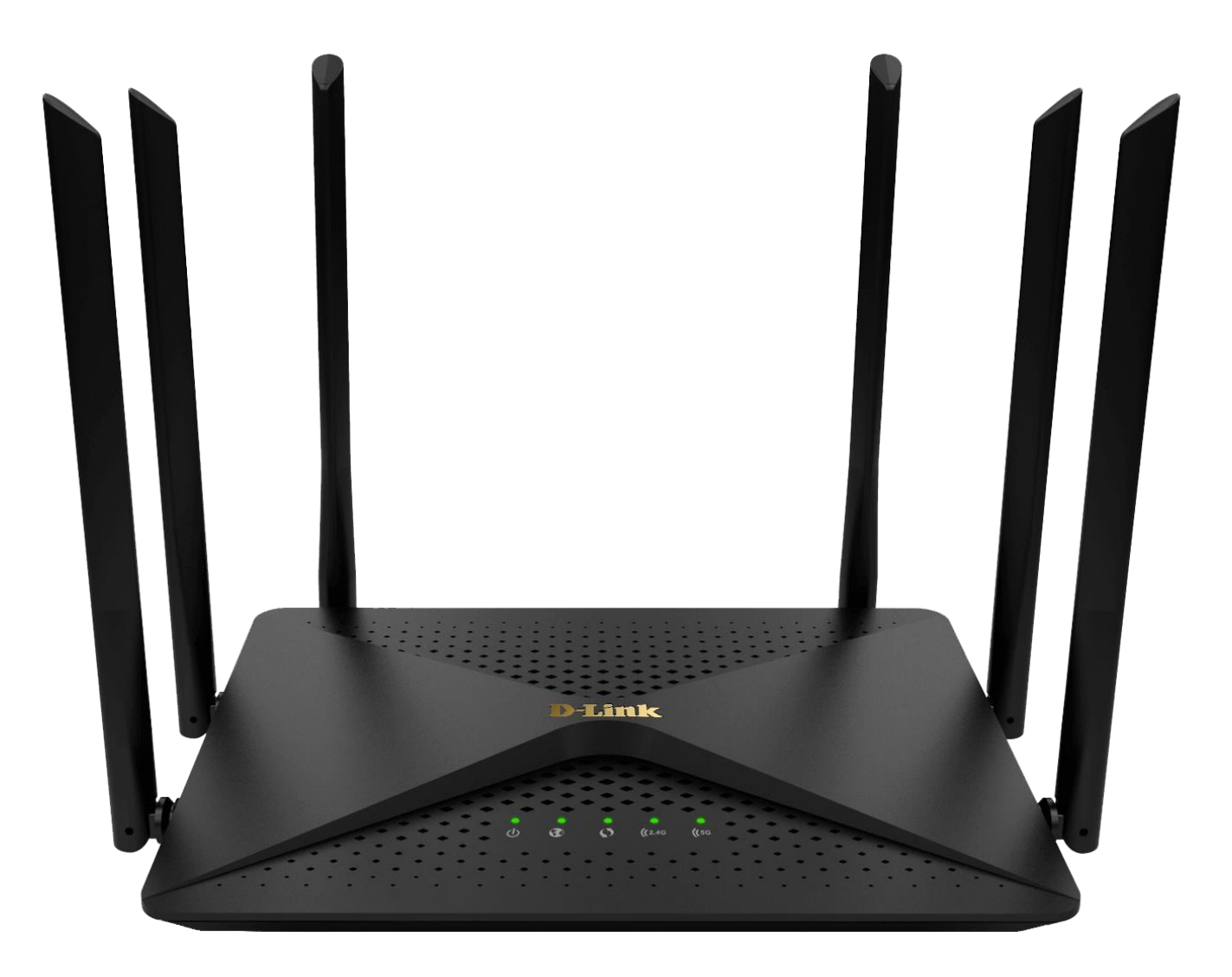

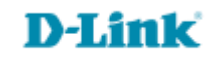

## Procedimentos para alterar o endereço IP de LAN do roteador

 Para realizar esta configuração o computador deve estar conectado via cabo Ethernet em uma das portas LAN do DIR-846.

| Portas              | Descrição                                                                                                    |  |  |  |  |  |  |  |
|---------------------|----------------------------------------------------------------------------------------------------|--|--|--|--|--|--|--|
| Reset/WPS<br>Button | <ul> <li>Insira um clipe de papel no orifício na parte inferior do dispositivo e aguarde alguns segundos para reiniciar o roteador para configurações padrão.</li> <li>Para ativar o processo de WPS basta pressione para iniciar o processo WPS.</li> </ul> |  |  |  |  |  |  |  |
| LAN 1-4             | 4 portas Ethernet para conectar computadores ou dispositivos de rede.                                                                                                    |  |  |  |  |  |  |  |
| WAN                 | Porta para conectar um modem DSL ou a uma linha Ethernet privada.                                                                                                    |  |  |  |  |  |  |  |
| POWER               | Botão para ligar / desligar o roteador.                                                                                                    |  |  |  |  |  |  |  |

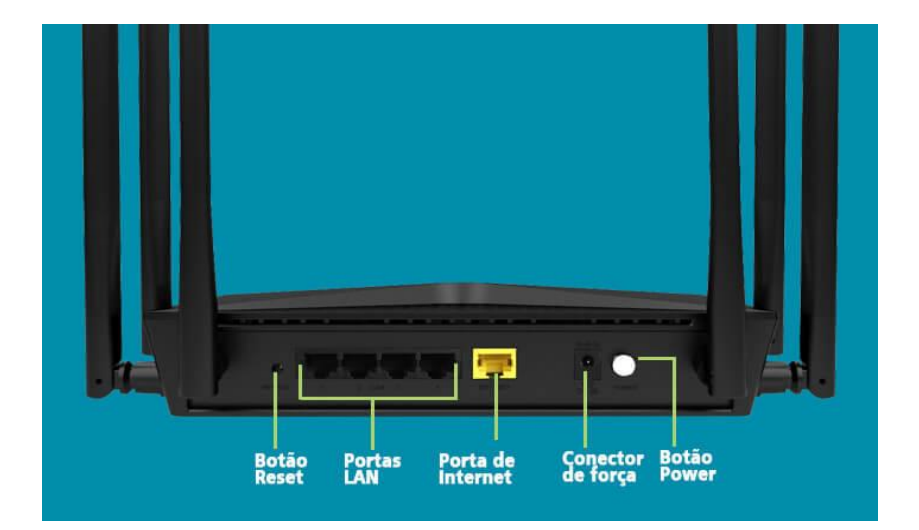

2- Para acessar a página de configuração abra o navegador de internet, digite na barra de endereços <u>http://192.168.0.1</u> e tecle **Enter**.

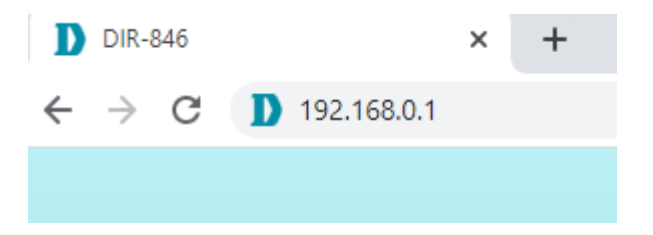

Caso já tenha cadastrado uma senha, acesse com a senha cadastrada, logo após clique em Login:

| <b>D-Link</b>   dir-  | 846 |
|-----------------------|-----|
| Please enter password | Ο   |
| Login                 |     |
|                       |     |

D-Link

3- Logo após clique em **More,** em **IP Address**, coloque o endereço IP desejado, caso queira você também poderá alterar o **DHCP IP range**, clique em **Save**.

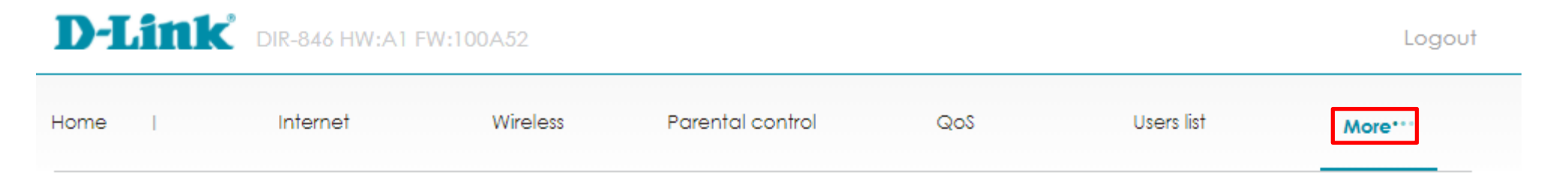

| Network settings   | ^      | LAN settings  |                      |
|--------------------|--------|---------------|----------------------|
| LAN settings       |        |               |                      |
| IP/MAC Binding     |        | MAC address   | EC:AD:E0:F5:31:B3    |
| UPnP               |        | IP address    | 192.168.0.1          |
| Static routing     |        |               | -                    |
| Dynamic DNS (DDNS) |        | Dicreever     |                      |
| Wireless settings  | $\sim$ | DHCP IP range | 192.168.0. 100 - 199 |
| Security settings  | $\sim$ | Lease time    | 1 day 🗸 🗸            |
| IPv6 settings      | $\sim$ | )             |                      |
| System management  | $\sim$ |               | Save                 |

## **D**-Link

4- Aguarde ele salvar a configuração, assim que feito você perderá o aceso a página, porem ele reiniciará a reabrirá a página com o novo endereço IP informado.

| D-Link DIR-846 HW:A1 FW:100A52 |              |                                 |       |            |         |  |  |  |
|--------------------------------|--------------|---------------------------------|-------|------------|---------|--|--|--|
| Home I Internet                | Wireless     | Parental control                | ଭୁର୍ଣ | Users list | More*** |  |  |  |
| Network settings               | LAN settings |                                 |       |            |         |  |  |  |
| LAN settings                   |              |                                 |       |            |         |  |  |  |
| IP/MAC Binding                 | MAC address  | EC:AD:E0:F5:31:B3               |       |            |         |  |  |  |
| UPnP                           | IP address   | 192.168.10.1                    |       |            |         |  |  |  |
| Static routing                 |              |                                 |       |            |         |  |  |  |
| Dynamic DNS (DDNS)             |              | Save configuration, please wait |       |            |         |  |  |  |
| Wireless settings V            |              | are comgoration, production     |       |            |         |  |  |  |
| Security settings              |              |                                 | _     |            |         |  |  |  |
| IPv6 settings V                |              |                                 |       |            |         |  |  |  |
| System management V            |              | Save                            |       |            |         |  |  |  |
|                                |              |                                 |       |            |         |  |  |  |

Equipamento configurado com sucesso.

Suporte Técnico www.dlink.com.br/suporte